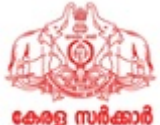

ഹേള സർക്കാ പ്രിൻസിപ്പൽ ഡയറക്ടറേറ്റ് തദ്ദേശസ്വയംഭരണ വകപ്പ് സ്വരാജ് ഭവൻ, നന്തൻകോട് കവടിയാർ പി.ഒ, തിരുവനന്തപുരം - 695003 ഫോൺ: 0471-2727255, 2314526 ഇ-മെയിൽ : ew.pdlsgd@kerala.gov.in വെബ് സൈറ്റ്: www.principaldirectorate.lsgkerala.gov.in മീയ്യതി: 21-05-2024

നമ്പർ: LSGD/PD/19754/2024-AE7

## <u>സർക്കുലർ</u>

തദ്ദേശസ്വയംഭരണ വകുപ്പ് എഞ്ചിനീയറിംഗ് വിഭാഗം ജീവനക്കാരുടെയും പ്രീ / പെൻഷൻകാരുടെയും മെഡിസെപ്പ് പ്രീമിയം തുക അടയ്ക്കുന്നതിന്റെ വിവരങ്ങൾ ഡി.ഡി.ഒ ലോഗിനിൽ അക്കൗണ്ടിംഗ് എന്ന ഓപ്ഷനിലൂടെ അപ്ഡേറ്റ് ചെയ്യുന്നതിനുള്ള അടിയന്തിര നടപടികൾ എല്ലാ ഡി.ഡി.ഒ മാരും സ്വീകരിക്കേണ്ടതാണ്. അക്കൗണ്ടിംഗ് ചെയ്യേണ്ടുന്ന വിധം ഇതോടൊപ്പം ഉള്ളടക്കം ചെയ്യുന്നു. ആയത് പ്രകാരം അക്കൗണ്ടിംഗ് നടപടികൾ 2024 മെയ് 31 – ന് മുൻപായി പൂർത്തീകരിക്കേണ്ടതാണ്. അക്കൗണ്ടിംഗ് നടപടികൾ പൂർത്തീകരിക്കാത്ത ഡി.ഡി.ഒ മാർക്കെതിരെ കർശന വകുപ്പുതല നടപടികൾ സ്വീകരിക്കുന്നതാണ്.

> Binu S K ADMINISTRATIVE OFFICER

ഉള്ളടക്കം അക്കൗണ്ടിംഗ് നടപടികൾ

Signed by Binu S K Date: 21-05-2024 15:33:44

## <u>MEDISEP – ACCOUNTING –</u> \_ഡിപാർട്ട്മെൻറ് /എൽഎസ്ജിഡി ( കോർപ്പറേഷൻ /മുനിസിപ്പാലിറ്റി /പഞ്ചായത്ത് ) "അക്കൗണ്ടിങ്" ചെയ്യേണ്ട വിധം

സർക്കാർ ജീവനക്കാരുടേയും പ്രീ/പെൻഷൻകാരുടേയും മെഡിസെപ്പ് പ്രീമിയം ഇക അടയ്ക്കന്നതിന്റെ വിവരങ്ങൾ ഡി.ഡി.ഒ/നോഡൽ ഓഫീസർ ലോഗിനിൽ "Accounting" എന്ന ഓപ്ഷനിലൂടെയാണ് അപ്ഡേറ്റ് ചെയ്യേണ്ടത്.

- ഡി.ഡി.ഒ/നോഡൽ ഓഫീസർ ലോഗിൻ ചെയ്യക
- Monthwise Strength എന്ന മെന്രവിൽ ഓരോ മാസവും ഉള്ള ജീവനക്കാരുടെയും റിട്ടയർ ചെയ്തവരുടെയും വിവരങ്ങൾ കാണാവുന്നതാണ്. Category അപ്ഡേറ്റ് ചെയ്യാത്തവരുടെ എണ്ണവും ഇവിടെ കാണാവുന്നതാണ്. ഓരോ മാസത്തെയും ജീവനക്കാരുടെയും പ്രീ/ പെൻഷൻകാരുടെയും എണ്ണം വെരിഫൈ ചെയ്തവരുടെ/ മൊത്തം എണ്ണത്തിന് അനുസരിച്ചു കൃത്യമാണെന്ന് ഉറപ്പ് വരുത്തുക, കൂടാതെ അതാത് മാസത്തെ കാറ്റഗറി അടിസ്ഥാനത്തിൽ ഉള്ള എണ്ണത്തിന്റെ കൃത്യതയും ഉറപ്പ വരുത്തേണ്ടതാണ്.
- തുടർന്നു Accounting –മെന്രവിലെ month wise payment സെലക്ട് ചെയ്യുക.
- പ്രീമിയം വിശദാംശങ്ങൾ കാണുന്നതിനായി premium year, month, Office എന്നിവ സെലക്ട് ചെയ്ത് view ക്ലിക്ക് ചെയ്യുക. അപ്പോൾ നിലവിലുളള ഓഫീസിലെ പ്രീമിയം ഇക അടച്ചിട്ടുളളവരുടേയും അടച്ചിട്ടില്ലാത്തവരുടേയും വിശദാംശങ്ങൾ കാണാവുന്നതാണ്. ഇവരുടെ കാറ്റഗറി drop down– ൽ നിന്ന് കൃത്യമായത് തെരഞ്ഞെടുത്ത് സേവ് ചെയ്യുക. മെഡിസെപ് പദ്ധതി ഇടങ്ങിയ 2022 ജൂൺ/ജൂലൈ മുതലുള്ള മാസങ്ങളിലെ വിവരങ്ങൾ അപ്പ്ഡേറ്റ് ചെയ്യേണ്ടതാണ്.

<u>2022</u> ജ്ജൺ/ജ്ളലൈ മുതൽ തുടങ്ങി ഓരോ മാസത്തെയും വിവരങ്ങൾ നിർബന്ധമായും ഡി.ഡി.ഒ/ നോഡൽ ഓഫീസർ അപ്പ്ഡേറ്റ് ചെയ്യേണ്ടതാണ്. ഏത് മാസത്തെ കാറ്റഗറിയാണോ അപ്പ്ഡേറ്റ് ചെയ്യന്നത് 2022 ജ്ജൺ/ജ്ലലൈ മുതൽ നിലവിലെ മാസം വരെയുള്ള കാറ്റഗറി അത്തരത്തിൽ അപ്ഡേറ്റ് ആകുന്നതാണ്. പിന്നീട് ഏത് മാസമാണോ കാറ്റഗറിയിൽ മാറ്റമുണ്ടാകുന്നത് ആ മാസം അപ്ഡേറ്റ് ചെയ്യാൽ മതിയാകും. ഡി.ഡി.ഒ / നോഡൽ ഓഫീസർമാർ ഇക്കാര്യം പ്രത്യേകം ശ്രദ്ധിക്കേണ്ടതാണ് എല്ലാ ജീവനക്കാരുടെയും വിവരങ്ങൾ അതത്ര മാത്ര വകുപ്പ് തന്നെ കൈകാര്യം ചെയ്യേണ്ടതാണ്.

എല്ലാ ജീവനക്കാരേയും പെൻഷൻകാരേയും താഴെ പറയുന്ന രീതിയിൽ തരം തിരിക്കേണ്ടതാണ്.

- I. Live : നിലവിലുളള ജീവനക്കാർ
- II. <u>Deputation (സ്പാർക്ക്)</u>: സ്പാർക്ക് ഉപയോഗിയ്ക്കന്ന മറ്റ് വകുപ്പകളിലോ സ്ഥാപനങ്ങളിലോ അന്യത്ര സേവനത്തിലുളളവർ. ഇവരുടെ പേമെന്റ് വിവരങ്ങൾ മാത്യ വകുപ്പ് തന്നെ കൈകാര്യം ചെയ്യേണ്ടതാണ്.
- III. <u>Deputation (നോൺ സ്പാർക്ക്)</u>: മറ്റ് സ്പാർക്ക് ഉപയോഗിയ്കാത്ത വക്ടപ്പുകളിലോ സ്ഥാപനങ്ങളിലോ അന്യത്ര സേവനത്തിലുളളവർ. ഇവരുടെ പേമെന്റ് വിവരങ്ങൾ ശേഖരിച്ച മാത്യ വക്ടപ്പ് അപ്പ്ഡേറ്റ് ചെയ്യേണ്ടതാണ്.
- <u>IV.</u> <u>LWA(in scheme)</u> : LWA–യിൽ ഇടരുന്നവർ എന്നാൽ മുൻക്ടറായി പ്രീമിയം ഒടുക്കി scheme–ൽ തുടരുന്നവർ.
- <u>V.</u> <u>AllIndiaService : I</u>AS/IPS/IFS തുടങ്ങിയ സർവിസിൽ നിന്നും opt ചെയ്ത മെഡിസെപ്

പദ്ധതിയിൽ ഉൾപ്പെട്ടവരെ ഈ കാറ്റഗറിയിൽ ഉൾപ്പെടുത്തുക.

- <u>VI.</u> <u>LWA (out of scheme)</u>: ദീർഘകാല LWA –യിൽ തുടരുന്നവർ എന്നാൽ scheme–ൽ നിന്നം പുറത്തായിരിക്കുന്നവർ, ഇവർ Medisep–ൽ നിന്നും ഒഴിവാകുന്നതാണ്.
- <u>VII.</u> <u>Expired with FP</u> : ജീവനക്കാരൻ/ജീവനക്കാരി മരിക്കുകയും എന്നാൽ അവകാശി ഉണ്ടായിരിക്കകയും അവർ scheme–ൽ തുടരേണ്ടതായിട്ടുമുളളവര് അവകാശിക്കു വേണ്ടി പദ്ധതിയിൽ തുടരുന്നതാണ്. ട്രെഷറി പെൻഷണര് ആക്കി മാറ്റുന്നതുവരെ മാതൃ വകുപ്പില് കാണാൻ കഴിയുന്നതാണ് .
- <u>VIII.</u> <u>Expired without FP</u> : ജീവനക്കാർ/പെൻഷൻകാർ മരിക്കുകയും എന്നാൽ അവകാശി ഇല്ലാതിരിക്കുകയും ചെയ്യന്നവർ – ഇവരെ medisep– നിന്നും നീക്കം ചെയ്യന്നതായിരിക്കും.
- IX. Joined non medisep Office : Medisep പദ്ധതി ഇല്ലാത്ത സ്ഥാപനങ്ങളിലേയ്ക്ക് (KSFE, KSEB, KFC) നിലവിലെ ജോലി ഉപേക്ഷിച്ചു പോയവർ– ഇവരെ medisep– നിന്നം നീക്കം ചെയ്യന്നതാണ്.
- <u>X.</u> <u>NPS pensioners</u> : എൻപിഎസ് സ്കീം പ്രകാരം റിട്ടയർ ചെയ്തവർ. ഇവരെ NPS –ലേയ്ക് മാറ്റന്നതാണ്. Secretariat Health insurance വിഭാഗവ്വമായി ബന്ധപ്പെട്ട് മുൻക്ട്രറായി പ്രീമിയം അടച്ചാൽ തുടരാവുന്നതാണ്. ഇവർ NPS ലോഗിനിലേക്ക് മാറ്റപ്പെട്ടം.
- XI. <u>Delete from Scheme (Like duplication</u>) : Duplication തുടങ്ങിയ കാരണങ്ങളാൽ delete ചെയ്യപ്പെടേണ്ട ജീവനക്കാർ ഈ വിഭാഗത്തിൽ ഉൾപ്പെടുത്തിയാൽ സ്കീം–ൽ നിന്നം ഒഴിവാക്കുന്നതാണ്.
- XII. <u>Retired / Blocked to convert as pensioner</u> : Retire ചെയ്യുന്നവരെ block ചെയ്താൽ മാത്രമേ treasury –യ്ക് ഇവരെ pensioner ആക്കി മാറ്റാൻ കഴിയുകയുള്ള.
- <u>ഇത്തരത്തിൽ കാറ്റഗറി അപ്പ്ഡേറ്റ് ചെയ്ത ശേഷം beneficiariesന്റെ</u> മൊത്തം എണ്ണവും ഓരോ <u>മാസവും ട്രെഷറി യിൽ അടച്ച / ലഭ്യമായ തുകയും ക</u>ൃത്യമാണെന്ന് ഉറപ്പ് വരുത്തുക <u>.</u>
- ഇതിനകം സ്പാർക്കില് നിന്നും പ്രീമിയം തുക deduct ആയിട്ടുള്ള employees/pre–pensionersന്റെ പ്രീമിയം ഓപ്ഷനിൽ **Tick** ഉണ്ടായിരിക്കും.
- സ്പാർക്കില് നിന്നും പ്രീമിയം ഈടാക്കാത്ത employees –ന്റെ (Deputation to non spark office, LWA, pre–pensioners) പ്രീമിയം chellan വഴി treasury–ൽ അടച്ചിട്ടുളളവർക്ക് details ADD option–ൽ നല്ലാവുന്നതാണ്.
- ADD option click ചെയ്ത് e-chellan No, e-chellan date, e-chellan Amount, premium duration എന്നിവ നൽകി update button click ചെയ്യുക. മുൻ മാസത്തെ പ്രീമിയം അരിയർ ആണെങ്കിൽ അത് അതഇ മാസം സെലക്ട് ചെയ്യ അപ്പ്ഡേറ്റ് ചെയ്യേണ്ടതാണ്.
- തുടർന്ന് untick ആയിരുന്ന പ്രീമിയം option tick ആകുന്നു. നൽകിയ chellan details–ൽ എന്തെങ്കിലും തിരുത്തലുകൾ ആവശ്യമെങ്കിൽ view/edit option select ചെയ്ത് update ചെയ്യാവുന്നതാണ്.
- പ്രീമിയം ഇക അടച്ചിട്ടുള്ളവരുടെയും അടച്ചിട്ടില്ലാത്തവരുടെയും മൊത്തം എണ്ണവും ഇകയും കാറ്റഗറി അടിസ്ഥാനത്തിൽ paid count, paid amount,unpaid count, unpaid amount എന്നിവ കാണാവുന്നതാണ്.
- ട്രഷറിയിൽ നേരിട്ടു പ്രീമിയം തുക അടച്ച ശേഷം DDO/നോഡൽ ഒഫ്ഫീസർ add ഓപ്ഷൻ മുഖാന്തിരം അപ്പ്ഡേറ്റ് ചെയ്ത എണ്ണവും തുകയും individually paid, individual amount എന്ന തരത്തില്

കാറ്റഗറി അടിസ്ഥാനത്തിൽ കാണാവുന്നതാണ്.

- ഒരു മാസം ഒന്നിലധികം തവണ പ്രീമിയം ത്രക തെറ്റായി ഈടാക്കിയിട്ടുണ്ടെങ്കിൽ മൊത്തം എണ്ണം 'paid(Double)' എന്ന ഓപ്ഷനിൽ കാണാൻ സാധിക്കുന്നതാണ്.
- അതഇ മാസത്തെ എല്ലാ ജീവനക്കാരുടെയും പെൻഷൻകാരുടെയും കാറ്റഗറി സെലക്ട് ചെയ്ത സേവ് ചെയ്ത ശേഷം ആ മാസത്തെ ഫൈനൽ റിപോർട്ട് ജനറേറ്റ് ചെയ്യേണ്ടതാണ്. ആ മാസത്തെ അക്കൌണ്ട്സ് സംബന്ധിച്ചു ഈ റിപോർട്ട് അന്തിമം ആയിരിയ്ക്കം. <u>ഒരു മാസത്തെ Final</u> report generate ചെയ്ത ശേഷമേ അടുത്ത മാസത്തെ കാറ്റഗറിയിൽ മാറ്റങ്ങൾ വരുത്താൻ പാട്ടള്ള. ഇക്കാര്യം ഡി ഡി ഓ /നോഡൽ ആഫീസർ പ്രത്യേകം ശ്രേദ്ധിക്കേണ്ടതാണ് .
- Chellan/e-chellan വഴി പ്രീമിയം ഈടാക്കിയ counter foil upload ചെയ്യുന്നതിനായി Individual echellan counter foil Browse ചെയ്ത് counter foil upload ചെയ്യുക. അതിനായി ഒന്നിലധികം counter foil-ലുകൾ ഒരുമിച്ച് ഒന്നോ ഒന്നിലധികമോ PDF documents ആയി attach ചെയ്യുക. (ഓരോ പിഡിഎഫ് ഡോകമെൻറിന്നും size 2 MBൽ കൂടാൻ പാടുള്ളതല്ല). ചലാനുകളുടെ എണ്ണം കൂടുതൽ ആകന്ന സാഹചര്യത്തില് വിശദാംശങ്ങൾ ഉൾപ്പെടുത്തി ഒരു index തയ്യാറാക്കി upload ചെയ്യേണ്ടതും മെഡിസെപ് സ്റ്റേറ്റ് നോഡൽ സെൽ ആവശ്യപ്പെടുമ്പോൾ ചലാനുകൾ ലഭ്യമാക്കേണ്ടത്രമാണ്. chellan/e-chellanവഴി ഈടാക്കിയ മൊത്തം തുക Total chellan/e-chellan amount എന്ന ഓപ്ഷനിൽ നല്ലാവ്വന്നതാണ്.
- ഒര്ദ ഡിപ്പാർട്ട്മെന്റിൽ നിന്നും മറ്റൊരു ഡിപ്പാർട്ട്മെന്റിലേക്ക് 2022 ജ്ജണിനു ശേഷം ട്രാൻസ്ഫർ ആയിട്ടുണ്ടെങ്കിൽ പുതിയ ഡിപ്പാർട്ട്മെന്റിലാകം ആദ്യം മുതൽ പ്രീമിയം അടച്ചിട്ടുള്ള വിശദാംശങ്ങൾ കാണുന്നത്. എന്നാൽ ഏത് ഡിപ്പാർട്ട്മെന്റിൽ നിന്നാണോ ട്രാൻസ്ഫർ ആയത് ആ ഡിപ്പാർട്ട്മെന്റിൽ പ്രീമിയം അടച്ച വിശദാംശങ്ങൾ ലഭ്യമാകുന്നതല്ല അതുകൊണ്ട് DDO/N.O എത്ര പേർ ട്രാൻസ്ഫർ ആയെന്നുള്ള വിശദാംശങ്ങൾ മെസ്സേജിൽ ഉൾപ്പെടുത്തി സ്റ്റേറ്റ് നോഡൽ സെല്ലിനെ അറിയിക്കേണ്ടതാണ്. മറ്റ ഡിപ്പാർട്ട്മെന്റുകളിൽ നിന്നും ട്രാൻസ്ഫർ ആയി വന്നിട്ടുള്ള ജീവനക്കാരുടെ എല്ലാ മാസത്തേയും പ്രീമിയം അടവായിട്ടുണ്ടെന്ന് പുതിയ വക്കപ്പിലെ DDO/N.O ഉറപ്പവരുത്തേണ്ടതാണ്.
- യൂണിവേഴ്സിറ്റിയിലെ ജോലി ഉപേക്ഷിച്ചു ഡിപ്പാർട്ട്മെൻറിലോ അല്ലെങ്കിൽ ഡിപ്പാർട്ട്മെന്റിലെ ജോലി ഉപേക്ഷിച്ചു യൂണിവേഴ്സിറ്റിയിലോ ജോലിയിൽ പ്രവേശിക്കമ്പോൾ ജോലി ചെയ്തു പോന്നിരുന്ന ഡിപ്പാർട്ട്മെന്റ് / യൂനിവേഴ്സിറ്റിയിൽ അക്കൗണ്ട് ഡീറ്റെയിൽസ് Confirm ചെയ്തിട്ടുണ്ടായിരുന്നെങ്കിൽ മുൻപ് അടച്ചിട്ടുള്ള പ്രീമിയം വിശദാംശങ്ങൾ മുൻ സ്ഥാപനത്തിലെ Final Report–ലും Status–ലും ലഭ്യമാകന്നതാണ്. Confirm ചെയ്തിട്ടില്ലാത്ത സാഹചര്യത്തിൽ ആ വ്യക്തിയുടെ പ്രീമിയം ട്രഷറിയിൽ അടവാക്കി എന്നു പുതിയ വക്ഷപ്പിലെ DDO/N.0 ഉറപ്പുവരുത്തേണ്ടതാണ്. മുകളിൽ പറഞ്ഞവരുടെ വിശദാംശങ്ങൾ DDO/N.0 മെസ്സേജിൽ ഉൾപ്പെടുത്തി സ്റ്റേറ്റ് നോഡൽ സെല്ലിനെ അറിയിക്കേണ്ടതാണ്.
- Department, LSGD, University തുടങ്ങിയവയിലെ ജോലി ഉപേക്ഷിച്ചു KSEB, KSFE, KFC തുടങ്ങിയ സ്ഥാപനങ്ങളിലേക്ക് ജോലിക്ക് പ്രവേശിക്കുന്നവർ മെഡിസെപ്പിൽ നിന്നും ഒഴിവാക്കപ്പെടും അവരുടെ വിശദാംശങ്ങൾ പിന്നീട് inbox–ൽ ലഭ്യമാകന്നതല്ല. അങ്ങനെയുള്ള ഉദ്യോഗാർത്ഥികളുടെ അതുവരെയുള്ള പേമെന്റ് വിശദാംശങ്ങൾ DDO/N.0 മെസ്സേജിൽ ഉൾപ്പെടുത്തി സ്റ്റേറ്റ് നോഡൽ സെല്ലിനെ അറിയിക്കേണ്ടതാണ്.
- 2022 ജ്ളൺ –ജ്ലലൈയ്ക് ശേഷം റിട്ടയർ ചെയ്യുകയും എന്നാൽ ട്രഷറി convert ചെയ്ക് പെൻഷണർ ആക്കാത്തവരുടെ എല്ലാ മാസത്തേയും സ്റ്റാറ്റസ് pre–pensioner/ pensioner എന്നായിരിക്കം ഇപ്പോൾ കാണപ്പെട്ടക. ഇവരുടെ നിലവിലെ സ്റ്റാറ്റസ് പരിഗണിക്കേണ്ടതില്ല. Medisep ID കൃത്യമാണെന്ന് ഉറപ്പ വരുത്തി ഇവരുടെ എംപ്ലോയീ ആയ കാലഘട്ടത്തിലെ പ്രീമിയം ട്രഷറിയിൽ അടച്ചിട്ടുണ്ടെന്ന് ഉറപ്പ വരുത്തേണ്ടതാണ്.

- അക്കൗണ്ടിംഗ് എന്ന ഓപ്ഷനിലെ Arrear Details എന്ന ഓപ്ഷൻ ക്ലിക്ക് ചെയ്ത് സ്പാർക്കിൽ നിന്തം ലഭ്യമായ premium arrear –മായി ബന്ധപ്പെട്ട വിവരങ്ങൾ കാണാവുന്നതാണ്.
- നിലവിൽ അടച്ചിരിക്കുന്ന പ്രീമിയം തകയും കാറ്റഗറി അപ്പ്ഡേറ്റ് ചെയ്യുമ്പോൾ ഉള്ള പ്രീമിയം തകയും തമ്മിൽ അന്തരം ഉണ്ടെങ്കിൽ ആ പ്രീമിയം തുക കണ്ടെത്തി ട്രൈഷറിയിലെ ബന്ധപ്പെട്ട ശീർഷകത്തിൽ അടച്ചു വിശദാംശങ്ങൾ സ്റ്റേറ്റ് നോഡൽ സെല്ലിനെ അറിയിക്കേണ്ടതാണ്. വ്യത്യാസമുള്ള പ്രീമിയം തുക അടച്ച ചെല്ലാനും അപ് ലോഡ് ചെയ്യേണ്ടതാണ്.
- ഓരോ മാസത്തെയും ജീവനക്കാരുടെ കാറ്റഗറി സെലക്ട് ചെയ്ത പ്രീമിയം വിശദാംശങ്ങള് അപ്പ്ഡേറ്റ് ചെയ്തശേഷം സ്റ്റേറ്റ് നോഡല് സെല്ലിനു message അയയ്ക്കാനായി New Message Option– ൽ type ചെയ്ത് send ബട്ടൺ ക്ലിക്ക് ചെയ്യുക. മുമ്പ് അയച്ചിട്ടുള്ള message–കൾ previous message എന്ന link–ൽ കാണാൻ സാധിക്കുന്നതാണ്.

## യ്യണിവേഴ്ലിറ്റി – "അക്കൗണ്ടിങ്" ചെയ്യേണ്ട വിധം

- University നോഡൽ ഓഫീസർ ലോഗിൻ ചെയ്യക.
- Monthwise Strength എന്ന മെന്രവിൽ ഓരോ മാസവും ഉള്ള ജീവനക്കാരുടെയും റിട്ടയർ ചെയ്തവരുടെയും വിവരങ്ങൾ കാണാവുന്നതാണ്. Category അപ്ഡേറ്റ് ചെയ്യാത്തവരുടെ എണ്ണവും ഇവിടെ കാണാവുന്നതാണ്. ഓരോ മാസത്തെയും ജീവനക്കാരുടെയും പ്രീ/ പെൻഷൻകാരുടെയും എണ്ണം വെരിഫൈ ചെയ്തവരുടെ / മൊത്തം എണ്ണത്തിന് അനുസരിച്ചു കൃത്യമാണെന്ന് ഉറപ്പ് വരുത്തുക, കൂടാതെ അതാത് മാസത്തെ കാറ്റഗറി അടിസ്ഥാനത്തിൽ ഉള്ള എണ്ണത്തിന്റെ കൃത്യതയും ഉറപ്പ വരുത്തേണ്ടതാണ്.
- തുടർന്നു Accounting–മെന്രവിലെ month wise payment സെലക്ട് ചെയ്യുക.
- പ്രീമിയം വിശദാംശങ്ങൾ കാണുന്നതിനായി premium year, month എന്നിവ സെലക്ട് ചെയ്ത് view ക്ലിക്ക് ചെയ്യുക. അപ്പോൾ നിലവിലുളള ഓഫീസിലെ പ്രീമിയം ഇക അടച്ചിട്ടുളളവരുടേയും അടച്ചിട്ടില്ലാത്തവരുടേയും വിശദാംശങ്ങള് കാണാവുന്നതാണ്. ഇവരുടെ കാറ്റഗറി drop down-ൽ നിന്ന് കൃത്യമായത് തെരഞ്ഞെടുത്ത് സേവ് ചെയ്യുക. മെഡിസെപ് പദ്ധതി ഇടങ്ങിയ 2022 ജ്ഛൺ/ ജ്ളലൈ മുതലുള്ള വിവരങ്ങൾ അപ്പ്ഡേറ്റ് ചെയ്യേണ്ടതാണ്.

<u>2022</u> ജ്ജൺ/ജ്ജലൈ മുതൽ ഇടങ്ങി ഓരോ മാസത്തെയും വിവരങ്ങൾനിർബന്ധമായും നോഡൽഓഫീസർ അപ്പ്ഡേറ്റ് ചെയ്യേണ്ടതാണ്. ഏത് മാസത്തെ കാറ്റഗറിയാണോ അപ്പ്ഡേറ്റ് ചെയ്യന്നത് 2022 ജ്ജൺ/ജ്ലലൈ മുതൽ നിലവിലെ മാസം വരെയുള്ള കാറ്റഗറി അത്തരത്തിൽ അപ്ഡേറ്റ് ആകന്നതാണ് . പിന്നീട് ഏത് മാസമാണോ കാറ്റഗറിയിൽ മാറ്റുമണ്ടാകുന്നത് ആ മാസം അപ്ഡേറ്റ് ചെയ്യാൽ മതിയാകും. നോഡൽ ഓഫീസർമാർ ഇക്കാര്യം പ്രത്യേകം ശ്രേദ്ധിക്കേണ്ടതാണ്. എല്ലാ ജീവനക്കാരുടെയും വിവരങ്ങൾ അതഇ മാത്ര വകപ്പ് തന്നെ കൈകാര്യം ചെയ്യേണ്ടതാണ്.

എല്ലാ ജീവനക്കാരേയും പെൻഷൻകാരേയും താഴെ പറയുന്ന രീതിയിൽ തരം തിരിക്കേണ്ടതാണ്.

- I. <u>Live</u> : നിലവിലുളള ജീവനക്കാർ/പെൻഷൻകാർ
- II. <u>Deputation (സ്പാർക്ക്)</u>: സ്പാർക്ക് ഉപയോഗിയ്ക്കന്ന മറ്റ് വക്കപ്പകളിലോ സ്ഥാപനങ്ങളിലോ അന്യത്ര സേവനത്തില്പളളവർ. ഇവരുടെ പേമെന്റ് വിവരങ്ങൾ മാത്യ വക്കപ്പ് തന്നെ കൈകാര്യം ചെയ്യേണ്ടതാണ്.
- III. <u>Deputation (നോൺ–സ്പാർക്ക്)</u> : സ്പാർക്ക് ഉപയോഗിയ്കാത്ത മറ്റ് വക്ടപ്പകളിലോ സ്ഥാപനങ്ങളിലോ അന്യത്ര സേവനത്തില്പളളവർ. ഇവരുടെ പേമെന്റ് വിവരങ്ങൾ അതത് University തന്നെകൈകാര്യം ചെയ്യേണ്ടതാണ്.
- IV. <u>LWA (in scheme)</u> : LWA –യിൽ തുടരുന്നവര് എന്നാല് മുൻക്ട്രറായി പ്രീമിയം ഒടുക്കി scheme– തുടരുന്നവർ.
- V. <u>LWA (out of scheme)</u> : ദീർഘകാല LWA –യിൽ തുടരുന്നവര് എന്നാല് scheme–ൽ നിന്നം പുറത്തായിരിക്കുന്നവർ medisep–ൽ നിന്നം ഒഴിവാകുന്നതാണ്.
- VI. <u>Expired with FP</u>: ജീവനക്കാരൻ/ജീവനക്കാരി മരിക്കുകയും എന്നാൽ അവകാശി ഉണ്ടായിരിക്കുകയും അവർ scheme–ൽ ഇടരേണ്ടതായിട്ടുമുളളവര് അവകാശിക്കു വേണ്ടി പദ്ധതിയിൽ തുടരുന്നതാണ്.
- VII. Expired without FP : ജീവനക്കാർ/പെൻഷൻകാര് മരിക്കകയും എന്നാല് അവകാശി

ഇല്ലാതിരിക്കുകയും ചെയ്യന്നവർ – ഇവരെ ലോഗിനിൽ നിന്നും നീക്കം ചെയ്യന്നതായിരിക്കും.

- VIII. <u>Joined non medisep Office</u> : Medisep പദ്ധതി ഇല്ലാത്ത സ്ഥാപനങ്ങളിലേയ്ക്ക് (KSFE, KSEB, KFC) നിലവിലെ ജോലി ഉപേക്ഷിച്ചു പോയവർ– ഇവരെ Medisep– നിന്നും നീക്കം ചെയ്യന്നതാണ്.
- IX. <u>NPS pensioners</u> : എൻപിഎസ് സ്കീം പ്രകാരം റിട്ടയർ ചെയ്തവർ. ഇവരെ NPS –ലേയ്ക്ക് മാറ്റന്നതാണ്. Secretariat Health Insurance വിഭാഗവ്വമായി ബന്ധപ്പെട്ട് മുൻക്ട്രറായി പ്രീമിയം അടച്ചാൽ തുടരാവുന്നതാണ്. ഇവർ NPS ലോഗിനിലേക്ക് മാറ്റപ്പെട്ടം .
- X. <u>Delete from Scheme ( like Duplication</u>) : Duplication തുടങ്ങിയ കാരണങ്ങളാൽ delete ചെയ്യപ്പെടേണ്ട ജീവനക്കാർ.
- XI. <u>Retired / Blocked to convert as pensioner</u> : Retire ചെയ്യുന്നവരെ block ചെയ്താൽ മാത്രമേ ഇവരെ pensioner ആക്കി മാറ്റാൻ കഴിയുകയുളള.
- <u>ഇത്തരത്തിൽ കാറ്റഗറി അപ്പ്ഡേറ്റ് ചെയ്ത ശേഷം beneficiaries ന്റെ മൊത്തം എണ്ണവും ഓരോ</u> <u>മാസവും ട്രെഷറി യിൽ അടച്ച തകയും കൃത്യമാണെന്ന് ഉറപ്പ് വരുത്തക .</u>
- നിലവിലെ മാസം സെലക്ട് ചെയ്യുമ്പോൾ ജീവനക്കാരുടെയും പ്രീ പെൻഷൻ/പെൻഷൻകാരുടെയും പ്രീമിയം tick ആയിരിയ്ക്കം.ഇതിൽ പ്രീമിയം ലഭ്യമാകാത്തവരെ untick ചെയ്യ സേവ് ചെയ്യേണ്ടതാണ് .
- അതത് മാസത്തെ പ്രീമിയം ഇക ഈടാക്കാൻ സാധിക്കാത്ത employees/ pre-pensioners/ pensioners ആയിട്ടുളളവർക്ക് ആ പ്രീമിയം ഇക അത് കഴിഞ്ഞുളള മാസങ്ങളിൽ അരിയർ ആയി അടയ്ക്കാവുന്നതാണ്. മുൻ മാസത്തെ പ്രീമിയം ഇക ആയത് കൊണ്ടുതന്നെ അത് അതഇ മാസം സെലക്ട് ചെയ്യ അപ്ഡേറ്റ് ചെയ്യേണ്ടതാണ്. അരിയർ അടയ്ക്കുന്ന മാസത്തെ ആകെ ഇകയിൽ ആയിരിക്കും ഈ ഇക കണക്കാക്കപ്പെടുന്നത്.
- ഈ വിധം പ്രീമിയം തുക ഈടാക്കിയ employees/ pre-pensioners/ pensioners എന്നിവരുടെ ആകെ എണ്ണവും മൊത്തം തുകയും Total arrear/e-chellan details-ഉം കാണാവുന്നതാണ്.
- ഓരോ employee–യുടേയും pre–pensionerടന്റേയും pensionerടന്റേയും അതത് മാസത്തെ പ്രിമിയം തുക ഒരൊറ്റ chellan/e–chellanവഴി അതത് ഹെഡ് ഓഫ് അക്കൗണ്ടിൽ അടയ്ക്കാവുന്നതാണ്.
- പ്രീമിയം ഇക ജീവനക്കാർ / പെൻഷൻകാർ നേരിട്ടു ട്രെഷറിയിൽ അടച്ചു ഹാജരാക്കിയാൽ പ്രസ്തത വൃക്തിയെ സെലക്ട് ചെയ്ത add ഓപ്ഷൻ സെലക്ട് ചെയ്ത e-chellan No, e-chellan date, e-chellan Amount, premium duration എന്നിവ നൽകി update ചെയ്യാവുന്നതാണ്.
- അപ്പോൾ പ്രീമിയം option tick ആയി മാറുന്നു. കൂടാതെ chellan അപ്ഡേറ്റ് ചെയ്ത തീയതിയും കാണാവുന്നതാണ്.
- ഓരോ മാസത്തെയും പ്രീമിയം തുക അടച്ചിട്ടുളളവരുടെ (employees/ pre- pensioners/ pensioners) പ്രീമിയം സംബന്ധിച്ചുള്ള വിശദാംശങ്ങൾ എത്ര തവണ വേണമെങ്കിലും സേവ് ചെയ്യാവുന്നതാണ്. ഇതിന്റെ ഡ്രാഫ്റ്റ് റിപ്പോർട്ട് കിട്ടുവാനായി 'Draft Report'എന്ന ബട്ടൺ ക്ലിക്ക് ചെയ്യുക. ഓരോ മാസത്തെയും പ്രീമിയം സംബന്ധിച്ചുള്ള ഡ്രാഫ്റ്റ് റിപോർട്ട് എത്ര തവണ വേണമെങ്കിലും generate ചെയ്യാവുന്നതാണ്.
- ഇത് പരിശോധിച്ചു ആ മാസത്തെ പ്രീമിയം സംബന്ധിച്ചുള്ള വിശദാംശങ്ങൾ കൃത്യമാണെന്ന് ഉറപ്പ് വരുത്തിയശേഷം സേവ് ചെയ്യുക. സേവ് ചെയ്താൽ കൺഫേം ബട്ടൺ ലഭ്യമാകും. ഇതിനൊപ്പം മൻ മാസങ്ങളിലെ കടിശിക ആയി അടച്ച പ്രീമിയം തുക കൂടി ഉൾപ്പെടുത്തി അപ്പ്ഡേറ്റ് ചെയ്തശേഷം മാത്രമേ ആ മാസത്തെ അക്കൌണ്ട്സ് confirm ചെയ്യാൻ പാടുള്ള കൺഫേം ചെയ്താൽ പിന്നെ

മാറ്റങ്ങൾ വരുത്താൻ കഴിയുന്നതല്ല. കൺഫേം ചെയ്ത ശേഷം month–wise report അന്തിമമായി generate ചെയ്യാവുന്നതുമാണ്.

- <u>ഒരു beneficiary യൂണിവേഴ്ലിറ്റി</u> സേവനം അവസാനിപ്പിച്ച പോകമ്പോഴോ പെൻഷണർ മരണപ്പെട്ടകയോ ചെയ്യമ്പോൾ പ്രസ്തത മാസം വരെയുള്ള അക്കൌണ്ട്സ് confirm ചെയ്ത final report generate ചെയ്ത ശേഷമേ ടി വൃക്തിയുടെ കാറ്റഗറിയിൽ മാറ്റങ്ങൾ വരുത്താൻ പാട്ടുള്ള. ഇക്കാര്യം നോഡൽ ഓഫീസർ പ്രത്യേകം ശ്രേദ്ധിക്കേണ്ടതാണ്.
- E–ചലാൻ generate ചെയ്ത ശേഷം പ്രീമിയം ട്രൈഷറിയിൽ അടച്ച counter foil upload ചെയ്യുന്നതിനായി e–chellan counter foil Browse ചെയ്ത് counter foil upload ചെയ്യുക. അതിനായി ഒന്നിലധികം counter foil–ലുകൾ ഒരുമിച്ച് ഒന്നോ ഒന്നിലധികമോ PDF documents ആയി attach ചെയ്യുക. (ഓരോ പിഡിഎഫ് ഡോകുമെൻറിന്നും size 2 MB–ൽ കൂടാൻ പാടുള്ളതല്ല). ചലാനുകളുടെ എണ്ണം കൂടുതൽ ആകുന്ന സാഹചര്യത്തിൽ വിശദാംശങ്ങൾ ഉൾപ്പെടുത്തി ഒരു index തയ്യാറാക്കി upload ചെയ്യേണ്ടതും മെഡിസെപ് സ്റ്റേറ്റ് നോഡൽ സെൽ ആവശ്യപ്പെടുമ്പോൾ ചലാനുകൾ ലഭ്യമാക്കേണ്ടതുമാണ്.
- യൂണിവേഴ്സിറ്റിയിലെ ജോലി ഉപേക്ഷിച്ചു ഡിപ്പാർട്ട്മെൻറിലോ അല്ലെങ്കിൽ ഡിപ്പാർട്ട്മെന്റിലെ ജോലി ഉപേക്ഷിച്ചു യൂണിവേഴ്സിറ്റിയിലോ ജോലിയിൽ പ്രവേശിക്കുമ്പോൾ ജോലി ചെയ്ത പോന്നിരുന്ന ഡിപ്പാർട്ട്മെന്റ് / യൂനിവേഴ്സിറ്റിയിൽ അക്കൗണ്ട് ഡീറ്റെയിൽസ് Confirm ചെയ്തിട്ടുണ്ടായിരുന്നെങ്കിൽ മുൻപ് അടച്ചിട്ടുള്ള പ്രീമിയം വിശദാംശങ്ങൾ മുൻ സ്ഥാപനത്തിലെ Final Report–ലും Status–ലും ലഭ്യമാകുന്നതാണ്. Confirm ചെയ്തിട്ടില്ലാത്ത സാഹചര്യത്തിൽ ആ വ്യക്തിയുടെ പ്രീമിയം ട്രഷറിയിൽ അടവാക്കി എന്നു പുതിയ വക്ടപ്പിലെ DDO/N.0 ഉറപ്പുവരുത്തേണ്ടതാണ്. മുകളിൽ പറഞ്ഞവരുടെ വിശദാംശങ്ങൾ DDO/N.0 മെസ്സേജിൽ ഉൾപ്പെടുത്തി സ്റ്റേറ്റ് നോഡൽ സെല്ലിനെ അറിയിക്കേണ്ടതാണ്.
- University–യിലെ ജോലി ഉപേക്ഷിച്ചു KSEB, KSFE, KFC തുടങ്ങിയ സ്ഥാപനങ്ങളിലേക്ക് ജോലിക്ക് പ്രവേശിക്കുന്നവർ മെഡിസെപ്പിൽ നിന്നും ഒഴിവാക്കപ്പെട്ടും അവരുടെ വിശദാംശങ്ങൾ പിന്നീട് inbox–ൽ ലഭ്യമാകന്നതല്ല. അങ്ങനെയുള്ള ഉദ്യോഗാർത്ഥികളുടെ അതുവരെയുള്ള പേമെന്റ് വിശദാംശങ്ങൾ N.O മെസ്സേജിൽ ഉൾപ്പെടുത്തി സ്റ്റേറ്റ് നോഡൽ സെല്ലിനെ അറിയിക്കേണ്ടതാണ്.
- 2022 ജൂൺ –ജ്ലലൈയ്ക് ശേഷം റിട്ടയർ ചെയ്യുകയും എന്നാൽ ട്രഷറി convert ചെയ്ത് പെൻഷണർ ആക്കാത്തവരുടെ എല്ലാ മാസത്തേയും സ്റ്റാറ്റസ് pre-pensioner/ pensioner എന്നായിരിക്കും ഇപ്പോൾ കാണപ്പെട്ടുക. ഇവരുടെ നിലവിലെ സ്റ്റാറ്റസ് പരിഗണിക്കേണ്ടതില്ല. Medisep ID കൃത്യമാണെന്ന് ഉറപ്പ വരുത്തി ഇവരുടെ എംപ്ലോയീ ആയ കാലഘട്ടത്തിലെ പ്രീമിയം ട്രഷറിയിൽ അടച്ചിട്ടുണ്ടെന്ന് ഉറപ്പ വരുത്തേണ്ടതാണ്.
- നിലവിൽ അടച്ചിരിക്കുന്ന പ്രീമിയം ഇകയും കാറ്റഗറി അപ്പ്ഡേറ്റ് ചെയ്യുമ്പോൾ ഉള്ള പ്രീമിയം ഇകയും തമ്മിൽ അന്തരം ഉണ്ടെങ്കിൽ ആ പ്രീമിയം ഇക കണ്ടെത്തി ട്രെഷറി യിലെ ബന്ധപ്പെട്ട ശീർഷകത്തിൽ അടച്ചു വിശദാംശങ്ങൾ സ്റ്റേറ്റ് നോഡൽ സെല്ലിനെ അറിയിക്കേണ്ടതാണ് . വ്യത്യാസമുള്ള പ്രീമിയം ഇക അടച്ച ചെല്ലാനും അപ് ലോഡ് ചെയ്യേണ്ടതാണ്.
- ഓരോ മാസത്തെയും ജീവനക്കാരുടെ കാറ്റഗറി സെലക്ട് ചെയ്ത പ്രീമിയം വിശദാംശങ്ങൾ അപ്പ്ഡേറ്റ് ചെയ്തശേഷം പ്രസ്തത വിവരങ്ങൾ സ്റ്റേറ്റ് നോഡൽ സെല്–നു message മുഖേന അറിയിക്കുന്നതിനായി New Message Option–ൽ type ചെയ്ത് send ബട്ടൺ ക്ലിക്ക് ചെയ്യുക. മുമ്പ് അയച്ചിട്ടുള്ള message– കൾ previous message എന്ന link–ൽ കാണാൻ സാധിക്കുന്നതാണ്.